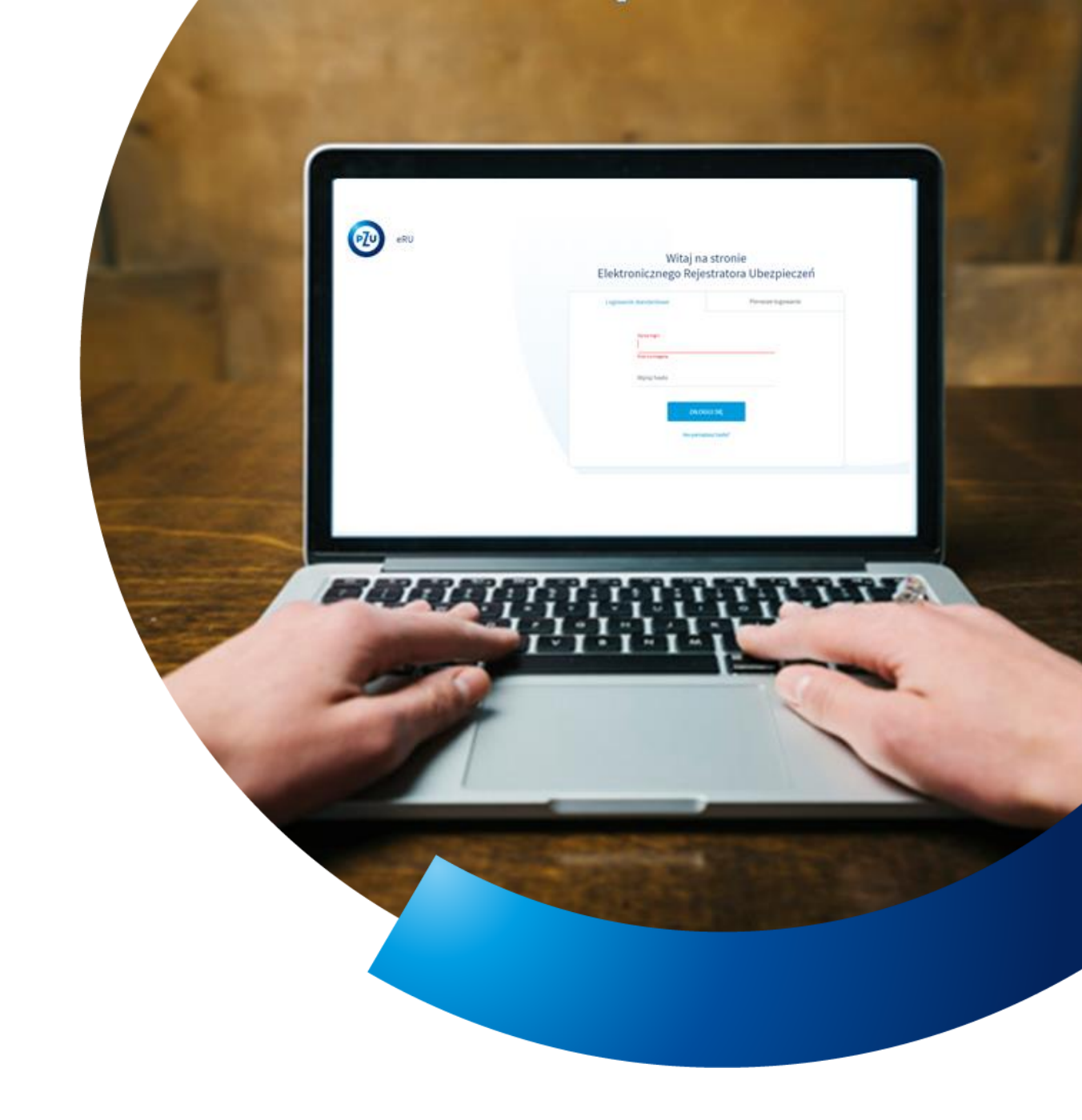

# Instrukcja obsługi eRU

ZATWIERDZENIE DEKLARACJI ROZLICZENIOWEJ

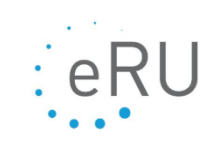

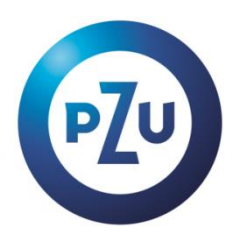

## **ROZLICZENIE SKŁADEK**

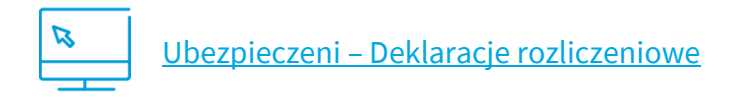

Rozliczenie składek może być wykonane poprzez:

- wybór z menu bocznego Ubezpieczeni Deklaracje rozliczeniowe (opisane poniżej)
- kliknięcie na kafel na ekranie startowym Zatwierdzenie deklaracji rozliczeniowej.

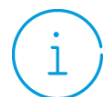

Deklarację rozliczeniową generuje system pierwszego dnia każdego miesiąca. Zatwierdź ją najpóźniej **ostatniego dnia miesiąca**, którego dotyczy rozliczenie.

#### **1.** Wybierz polisę.

| wróć Deklarac                                                 | wróć Deklaracje rozliczeniowe                                                                                                    |  |  |  |  |  |  |  |  |
|---------------------------------------------------------------|----------------------------------------------------------------------------------------------------|--|--|--|--|--|--|--|--|
| Na ekranie deklar.<br>W tym celu: wybie<br>Skorzystaj z opcji | Na ekranie deklaracji rozliczeniowej zatwierdzisz comiesięczne awizo dla każdej polisy, którą obsługujesz.           W tym celu: wybierz polisę, z menu akcje wybierz "potwierdź" i podaj liczbę osób zatrudnionych w zakładzie pracy.           Skorzystaj z opcji generuj raport typu prognoza lub stan deklaracji. |  |  |  |  |  |  |  |  |
| Wybierz                                                       | V WYGENERUJ RAPORT WYDRUK BLANKIETU                                                                                                    |  |  |  |  |  |  |  |  |
| / Wybierz za                                                  | s danych                                                                                                    |  |  |  |  |  |  |  |  |
|                                                               |                                                                                                    |  |  |  |  |  |  |  |  |
|                                                               |                                                                                                    |  |  |  |  |  |  |  |  |

2. Kliknij na ostatni niezatwierdzony miesiąc i kliknij Akcje.

| <pre>wróc Dek</pre>                | wroc Deklaracje rozliczeniowe                                                                                                    |                         |                          |                        |                 |                       |                |         |  |  |
|------------------------------------|----------------------------------------------------------------------------------------------------|-------------------------|--------------------------|------------------------|-----------------|-----------------------|----------------|---------|--|--|
| i Na ekrar<br>W tym co<br>Skorzyst | 1 Na ekranie deklaracji rozliczeniowej zatwierdzisz comiesięczne awizo dla każdej polisy, którą obsługujesz.<br>W tym celu: wybierz polisę, z menu akcje wybierz "potwierdź" i podaj liczbę osób zatrudnionych w zakładzie pracy.<br>Skorzystaj z opcji generuj raport typu prognoza lub stan deklaracji. |                         |                          |                        |                 |                       |                |         |  |  |
| Wybierz                            | ~                                                                                                    | WYGENERUJ RAPOR         | T WYDRUK BLANK           | KIETU                  |                 |                       |                |         |  |  |
| Miesiąc<br>kalendarzowy 🕈          | Liczba zatrudnionych 🗘                                                                                                    | Liczba ubezpieczonych 🗘 | Liczba przystępujących 🗘 | Liczba występujących 🗘 | Maks. składka 🗘 | Przypis 🗢             | Potwierdzona 🗘 |         |  |  |
| 2016-08                            | -                                                                                                    | 4                       |                          |                        | zł              | 0,00 zł               | nie            | Akcje 🛔 |  |  |
| 2016-07                            | -                                                                                                    |                         |                          |                        | zł              | 0,00 zł               | tak            | Akcje 🛔 |  |  |
| 2016-06                            |                                                                                                    |                         |                          | 1                      | zł              | 0,00 zł               | tak            | Akcje 🕯 |  |  |
| 2016-05                            |                                                                                                    | 1                       |                          |                        | zł              | 110,90 zł             | tak            | Akcje   |  |  |
| 2016-04                            |                                                                                                    |                         |                          |                        | zł              | 388,15 zł             | tak            | Akcje   |  |  |
|                                    |                                                                                                    |                         |                          |                        |                 | Rekordów na stronę: 5 | / 1 - 5 z 32   | < >     |  |  |
|                                    |                                                                                                    |                         |                          |                        |                 |                       |                |         |  |  |

## 3. Kliknij Potwierdź.

| Miesiąc<br>kalendarzowy 🕈 | Liczba<br>zatrudnionych | Liczba 🕈<br>ubezpieczonych | Liczba<br>przystępujących | Liczba<br>występujących | Maks. składka 💲 | Przypis 🗘 | Potwierdzona 🗘                |                     |
|---------------------------|-------------------------|----------------------------|---------------------------|-------------------------|-----------------|-----------|-------------------------------|---------------------|
| 2020-05                   |                         | 3                          | 4                         |                         | zŧ              | zŧ        | nie                           | Akcje 🕯             |
| 2020-04                   |                         |                            |                           |                         | zł              | 10.0      | Zobacz szczegół               | у                   |
| 2020-03                   |                         |                            |                           |                         | zł              | 8.8       | ✓ Potwierdź ✓ Utwórz niezgoda | ną deklaracje rozl. |
| 2020-02                   |                         |                            |                           |                         | zł              | 141.43    | Drukuj                        |                     |
| 2020-01                   |                         |                            | 1                         |                         | zł              |           | 2 Drukuj listę przy           | st./wyst.           |
| 2019-11                   |                         |                            | +                         |                         | zł              | zł        | tak                           | Akcje 🖁             |

**4.** Wpisz liczbę osób zatrudnionych w zakładzie pracy, a następnie **Potwierdź**.

| Aby potwierdzić deklarację rozliczeniową, podaj liczbę<br>zatrudnionych w zakładzie pracy.<br>Liczba zatrudnionych nie może być mniejsza niż liczba<br>płatników, która aktualnie wynosi 3. |
|----------------------------------------------------------------------------------------------------|
| Liczba zatrudnionych                                                                                                    |
| ANULUJ POTWIERDŹ                                                                                                    |

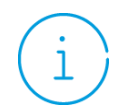

Jeśli po zatwierdzeniu deklaracji rozliczeniowej nastąpi zmiana na polisie, która będzie miała wpływ na stan osobowy i przypis składki, to potwierdzenie deklaracji rozliczeniowej zostanie anulowane. Zatwierdzenie deklaracji rozliczeniowej za dany miesiąc powtórz przed początkiem następnego miesiąca.

Przed potwierdzeniem rozliczenia sprawdź aktualny stan konta – saldo polisy. Saldo powinno być zerowe lub dodatnie. To ważne przy wprowadzaniu nowych osób do ubezpieczenia, za które trzeba opłacić składkę. Jeśli saldo będzie niewystraczające – deklaracje te zostaną odrzucone.

## **GENEROWANIE RAPORTÓW**

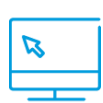

<u>Ubezpieczeni – Deklaracje rozliczeniowe</u>

Na ekranie deklaracji rozliczeniowych masz możliwość wygenerowania następujących raportów:

- Prognoza stanu deklaracji dla wybranej polisy/wszystkich polis
- Prognoza odejść dla wybranej polisy/wszystkich polis
- Stan deklaracji dla wybranej polisy
- Raport odejść dla wybranej polisy.

W celu wygenerowania raportu wejdź w zakładkę **Ubezpieczeni**, a następnie przejdź do sekcji **Deklaracje rozliczeniowe.** 

Jeżeli chcesz, aby wygenerowany raport dotyczył wszystkich polis z obsługiwanego przez Ciebie zakładu pracy, to od razu kliknij w przycisk **Wygeneruj raport**.

| Dist(2)/20030<br>PRCC <sup>3</sup><br>Ubeglecani j Delenge milicariowe                                                                                                    | 2. Zmień hasto   Wyłoguj<br>Pier<br>Persoc |
|----------------------------------------------------------------------------------------------------|--------------------------------------------|
| -www.Deklaracje rozliczeniowe                                                                                                    |                                            |
| Na ekranie deklaracji rozliczeniowej zatwierdzisz comiesięczne awizo dla każdej polisy, którą obsługujesz.     W tym celu: wybierz polisę, z menu akcje wybierz "potwierdz" i podaj liczbę osób zatrudnionych w zakładzie pracy.     Skorzystaj z opcji generuj raport typu prognoza lub stan deklaracji. |                                            |
| Wybierz V WYGENERUJ RAPORT WYDRUK BLANKIETU                                                                                                    |                                            |

Następnie w polu **Typ raportu** z rozwijalnej listy wybierz, czego raport ma dotyczyć oraz wybierz okres, który aktualnie Cię interesuje. Sfinalizuj potem operację, klikając w przycisk **Generuj.** 

| Wygeneruj raport                                           |          |
|------------------------------------------------------------|----------|
| i Raporty są w formacie pliku CSV.                         |          |
| Zakres raportu                                             |          |
| Wszystkie polisy                                           | <u> </u> |
| Typ raportu                                                |          |
| Prognoza stanu deklaracji                                  | $\sim$   |
|                                                            |          |
| Okres                                                      |          |
| 06.2020                                                    | $\sim$   |
| W składkę ubezpieczonego wlicz składkę współubezpieczonego |          |
| ANULUJ GENERU                                              | IJ       |
|                                                            |          |

Jeżeli chcesz, żeby wygenerowany raport dotyczył bieżącego miesiąca, bądź też poprzednich miesięcy, to koniecznym będzie wybranie polisy, dla której taki raport ma zostać wygenerowany. Polisę wybierz zaraz po wejściu na ekran **Deklaracje rozliczeniowe** 

1. Kolejnym krokiem będzie wybranie okresu, dla którego chcesz wygenerować zestawienie. Okres możesz wybrać klikając w dany wiersz na wyświetlanej tabeli.

| ZMEŃ ZAKŁAD<br>PRACY<br>Ubezpieczeni > Deklaracje rozlic         | zeniowe                                                                                                    |                                                                                                    |                          |                        | 8                  |                        | Zmień ha          | sto   Wyloguj<br>2<br>Pomoc |
|------------------------------------------------------------------|----------------------------------------------------------------------------------------------------|----------------------------------------------------------------------------------------------------|--------------------------|------------------------|--------------------|------------------------|-------------------|-----------------------------|
| «wroc Deklar                                                     | acje rozliczeniowe                                                                                                    |                                                                                                    |                          |                        |                    | Saldo:<br>Zobacz szcze | egóły ODŚ         | WIEŻ SALDO                  |
| Na ekranie de<br>W tym celu: w<br>Skorzystaj z c                 | klaracji rozliczeniowej zatwierdzisz comiesięczne a<br>ybierz polisę, z menu akcje wybierz "potwierdź" i p<br>pcji generuj raport typu prognoza lub stan deklaracj | wizo dla każdej polisy, którą obsługujesz.<br>odaj liczbę osób zatrudnionych w zakładzie pracy.<br>ji. |                          |                        |                    |                        |                   |                             |
| Wybierz<br>715246689 (P PLUS)                                    | V WYGENERUJ RAPOR                                                                                                    | T WYDRUK BLANKIETU                                                                                     |                          |                        |                    |                        |                   |                             |
| Niesiąc<br>kalendarzowy<br>I I I I I I I I I I I I I I I I I I I | Liczbe zetrudnionych 🕈                                                                                                    | Lizzbe ubezpieczonych 🗣                                                                                | Liezba przystępujących 🌢 | Liczbe wysłępujących 🏶 | Maks, składka 🕏    | Przypis 🛡              | Potwierdzona<br>Ø |                             |
| 0 2023-07                                                        |                                                                                                    |                                                                                                    |                          |                        |                    |                        |                   | Akcje 🚦                     |
| 2023-06                                                          |                                                                                                    |                                                                                                    |                          |                        |                    |                        |                   | Akcje                       |
| <ul> <li>2023-05</li> </ul>                                      |                                                                                                    |                                                                                                    |                          |                        |                    |                        |                   | Akcje 🚦                     |
| 2023-04                                                          |                                                                                                    |                                                                                                    |                          |                        |                    |                        |                   | Akcje 🚦                     |
| 0 2023-03                                                        |                                                                                                    |                                                                                                    |                          |                        |                    |                        |                   | Akcje 🚦                     |
| 0 2023-02                                                        |                                                                                                    |                                                                                                    |                          |                        |                    |                        |                   | Akcje 🚦                     |
|                                                                  |                                                                                                    |                                                                                                    |                          |                        | Rekordów na stronę | 25 ^ 1-                | 626 <             |                             |

2. Następnie, należy kliknąć w przycisk **Wygeneruj Raport,** wybrać **typ raportu** oraz sfinalizować akcję przyciskiem **Generuj**.

## Plik został przygotowany.

Plik został przygotowany i można go pobrać.

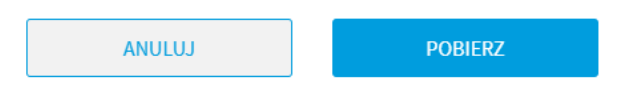

3. Kliknij Pobierz.

## **SALDO POLISY**

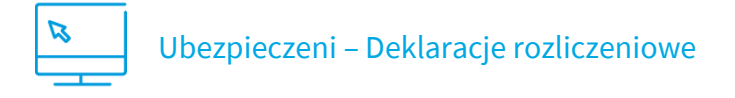

- 1. Z menu bocznego wybierz Ubezpieczeni Deklaracje rozliczeniowe.
- 2. Wybierz polisę. Saldo polisy jest umieszczone w prawym górnym rogu ekranu Deklaracje rozliczeniowe.

|     | ( hitself-sites                                            | _                                                                                                    |                                                                                                    |                                                      |                    |      |           |                 | 2        |
|-----|------------------------------------------------------------|----------------------------------------------------------------------------------------------------|----------------------------------------------------------------------------------------------------|------------------------------------------------------|--------------------|------|-----------|-----------------|----------|
| ubò | Deklara                                                    | cje rozliczeniow                                                                                                    | 9                                                                                                    |                                                      |                    |      |           | Saldo: -1       | 552,00   |
| 1   | Na elecarrie della<br>Witym orbic styl<br>Skorzystaj z opr | araciji maticzeniowej zatwienijós<br>Nera polity, z menu akcje wytnie<br>19 generuj rapiori tujou priograza                                                                                                    | corrieringtow awtas dia kahlaj polisy.<br>1 "potaierd2" i potaj licitaj solit zatrud<br>ub dan dektaracji. | nický, chokogyjeria<br>réservety se pakladýce procip |                    |      |           |                 |          |
| -   | 909                                                        |                                                                                                    |                                                                                                    | BL400ETU                                             |                    |      |           |                 |          |
|     | internet<br>internet                                       | and a second second sec | train despension of a                                                                                      | index exployees of a                                 | index composited a | -    |           | Trianglers<br>1 |          |
|     | 2020-07                                                    |                                                                                                    |                                                                                                    |                                                      | 1                  | 100  | realize   | -               | ince I   |
|     | 2022-08                                                    |                                                                                                    |                                                                                                    |                                                      |                    | -    | An age of | -               | asp 1    |
|     | 2010-05                                                    |                                                                                                    | 1                                                                                                    |                                                      |                    | 1400 | 80,050    | -               | Ange I   |
|     | 2020-04                                                    |                                                                                                    | 7                                                                                                    |                                                      |                    | 1007 | 10,000    | 10              | viscie 1 |
|     |                                                            |                                                                                                    |                                                                                                    |                                                      |                    | 100  | tions.    | 12              | and I    |
|     | 2020-03                                                    |                                                                                                    | +                                                                                                    |                                                      |                    |      |           |                 |          |

**3.** Kliknij **Zobacz szczegóły**. Pojawi się okno ze szczegółami operacji księgowych dotyczących polisy.

| Ope                                                              | Operacje księgowe dotyczące polisy |               |                   |  |  |  |  |  |
|------------------------------------------------------------------|------------------------------------|---------------|-------------------|--|--|--|--|--|
| Aktualne saldo to: -1 552,00 zł<br>Ostatnia aktualizacja danych: |                                    |               |                   |  |  |  |  |  |
| Miesiąc księgowy                                                 | Miesiąc<br>kalendarzowy            | Kwota         | Data płatności    |  |  |  |  |  |
| 2020-05                                                          | 2020-05                            | 29034         | 01010000          |  |  |  |  |  |
| 2020-04                                                          | 2020-04                            | 20,81         | 2104.000          |  |  |  |  |  |
| 2020-04                                                          | 2020-04                            | 1421.2        | 11-14-1202        |  |  |  |  |  |
| 2020-03                                                          | 2020-03                            | 10.00         | 19-10-2101        |  |  |  |  |  |
| 2020-02                                                          | 2020-02                            | 10,014        | 2112-022          |  |  |  |  |  |
| 2020-01                                                          | 2020-01                            | 10,014        | 211202            |  |  |  |  |  |
| 2019-12                                                          | 2019-12                            | 20,81         | 0.010             |  |  |  |  |  |
| 2019-11                                                          | 2019-11                            | 10,04         | 211204            |  |  |  |  |  |
| 2019-10                                                          | 2019-10                            | 10,004        | 25.11.2018        |  |  |  |  |  |
| 2019-09                                                          | 2019-09                            | 10,004        | 20.00.0014        |  |  |  |  |  |
| F                                                                | Rekordów na stronę: 10             | ✓ 1 - 10 z 47 | $\langle \rangle$ |  |  |  |  |  |
|                                                                  | ODŚWIEŻ                            | ZAMKNIJ       |                   |  |  |  |  |  |

- 4. Kliknij przycisk Odśwież.
- 5. Ekran prezentuje aktualne dane dotyczące operacji księgowych na wybranej polisie.

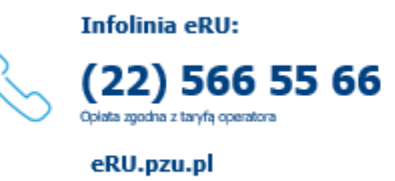

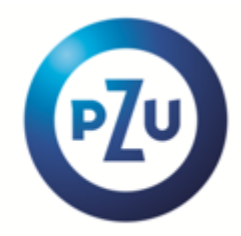